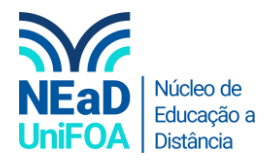

## Como organizar suas equipes no TEAMS?

<u>Temos um vídeo para este passo a passo, caso queira acessar <mark>clique aqui</mark></u>

1. Clique em "Equipes" no menu na lateral esquerda

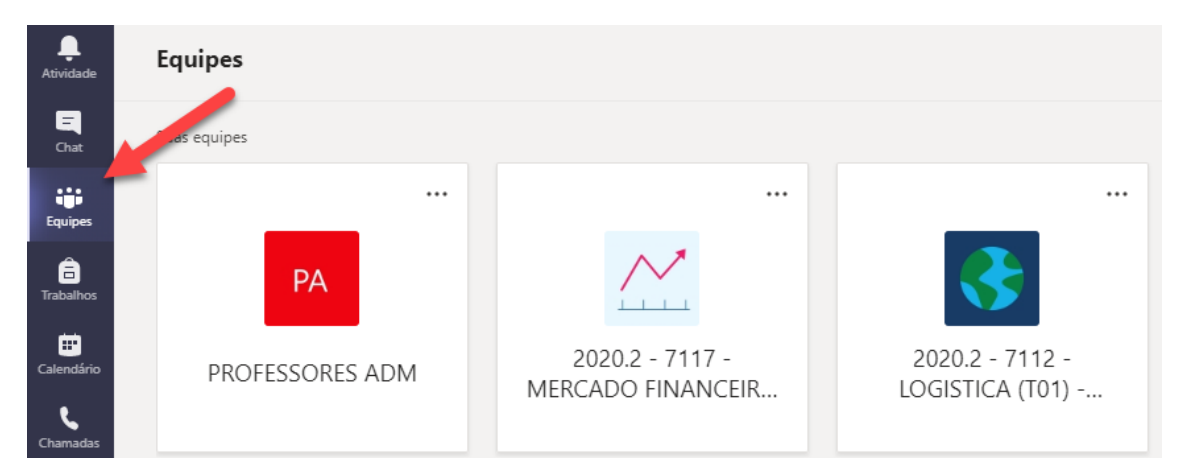

2. Para organizar as equipes, basta você clicar e segurar a equipe que deseja deslocar e arrastar para o ponto que deseja colocá-la dentro do menu "Equipes".

| $\langle \rangle$     |                 | Q. Pesquisar                  |                                      |                                    |                |          |             |
|-----------------------|-----------------|-------------------------------|--------------------------------------|------------------------------------|----------------|----------|-------------|
| L.<br>Atividade       | Equipes         |                               |                                      |                                    |                | ∑ © 8° c | Criar uma e |
| Chat                  |                 |                               |                                      |                                    |                |          |             |
| Equipes               |                 |                               |                                      |                                    |                |          |             |
| <b>a</b><br>Trabalhos | PA              | DT                            | ×                                    |                                    |                | - t      |             |
| Calendário            | PROFESSORES ADM | DEFESAS TCC<br>CONTÁBEIS 2020 | 2020.2 - 7117 -<br>MERCADO FINANCEIR | 2020.2 - 7112 -<br>LOGISTICA (T01) |                | teste    |             |
| Chamadas              |                 |                               |                                      |                                    |                |          |             |
| Arquivos              |                 |                               |                                      |                                    | EE             |          |             |
|                       | Equipes ocultas |                               |                                      | 2020.2 -<br>- TOPIC                | E197 - ELETIVA |          |             |
|                       |                 |                               |                                      |                                    | SS EST ECINIS  |          |             |
|                       |                 |                               |                                      |                                    |                |          |             |

3. Pronto! A equipe foi para o local que você deslocou. Você pode reorganizar da forma que você quiser.

| L.<br>Atividade          | Equipes         |                                                |                               |                                      |                                    | V (2) 8 |
|--------------------------|-----------------|------------------------------------------------|-------------------------------|--------------------------------------|------------------------------------|---------|
| Chat                     | ▼ Suas equipes  |                                                |                               |                                      |                                    |         |
| iiii<br>Equipes          |                 |                                                |                               |                                      |                                    |         |
| Trabalhos                | PA              | EE                                             | DT                            | ×                                    |                                    | t       |
| Calendário<br>Calendário | PROFESSORES ADM | 2020.2 - E197 - ELETIVA<br>- TOPICOS ESPECIAIS | DEFESAS TCC<br>CONTÁBEIS 2020 | 2020.2 - 7117 -<br>MERCADO FINANCEIR | 2020.2 - 7112 -<br>LOGISTICA (T01) | teste   |
|                          |                 |                                                |                               |                                      |                                    |         |

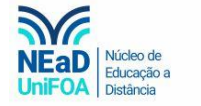

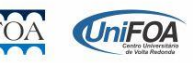